# Process Mining от Сбера

version 2.8.1

Руководство по установке продуктов "Process Mining от Сбера"

February 27, 2024

# Содержание

#### Установка 1. Системные требования 1.1 Сценарии установки продуктов 1.2. Требования к серверам, мощностям, ПО 2. Установка программного обеспечения 2.1. Состав поставки 2.2. Установка 3. Обновление 4. Удаление 5. Проверка работоспособности 6. Установка TLS сертификата, выпущенного ЦС организации 6.1. Создание запроса на сертификат и выпуск сертификата 6.2. Конвертация приватного ключа и сертификата в требуемый формат base64 6.3. Переименование файлов приватного ключа и сертификата по шаблону именования 6.4. Копирование файлов приватного ключа и сертификата в целевое расположение 6.5. Копирование файлов корневых и промежуточных сертификатов в целевое 10 расположение 6.6. Запуск установки/обновления сертификата 10 7. Откат 10 8. Проблемы и пути их устранения (FAQ) 10 9. Проверка установки. Чек-лист 10 10. Схема сетевого взаимодействия 11 Сокращения и определения 12

1

1

1

1

3

3

3

6

6

6

7

7

9

9

9

# Установка

## 1. Системные требования

## 1.1 Сценарии установки продуктов

Возможны различные сценарии установки продуктов:

- Установка продуктов «Process mining от Сбера» и «Task Mining от Сбера»
  - Устанавливаются компоненты: FE, BI, BE, ML, ETL, TM, Auth, PG и CH
- Установка продукта «Process Mining от Сбера»
  - Устанавливаются компоненты: FE, BI, BE, ML, ETL, Auth, PG и CH.
- Установка продукта «Task Mining от Сбера»
  - Устанавливаются компоненты: FE, TM, PG и CH.

Для развертывания компонентов продукта «Process Mining от Сбера» потребуется минимально один сервер, но рекомендуется выделить отдельно сервер под Приложение и отдельные серверы под каждую СУБД.

Для развертывания используется управляющий сервер (CI/CD), в роли которого выступает отдельный сервер, либо совмещенный с сервером Приложений (СП). При необходимости масштабирования предусмотрена возможность выделить под каждый компонент системы отдельный СП.

На сервере СУБД Postgresql будет расположен 1 экземпляр СУБД PostrgeSQL (PG), на сервере СУБД Clichhouse будет расположен 1 экземпляр СУБД ClickHouse (CH).

PG - компонент СУБД PosrgteSQL, содержит:

- БД sberprocessmining
  - Схема processmining (сервис pm-core)
  - Схема analytics (сервис pm-bi)
  - Схема auth (сервис pm-auth)
  - Схема etl (сервис pm-etl)
  - Схема taskmining (сервис pm-tm)

СН – компонент СУБД ClickHouse, содержит БД с пользовательскими данными для работы сервисов BE, BI, ML, ETL, TM.

- \_00UserData\_spm
- \_01RawData\_spm
- \_02PreparedData\_spm
- \_03ResearchData\_spm
- \_01DictionaryData
- TaskMining

### 1.2. Требования к серверам, мощностям, ПО

#### 1.2.1. Минимальные требования к конфигурации сервисов

|                           | CPU | RAM | HDD |
|---------------------------|-----|-----|-----|
| Сервер<br>приложений (СП) | 8   | 16  | 60  |
| Сервер СУБД<br>PostgreSQL | 2   | 4   | 100 |

|                                     | CPU | RAM | HDD |
|-------------------------------------|-----|-----|-----|
| Сервер СУБД<br>ClickHouse           | 8   | 32  | 100 |
| Управляющий узел<br>ansible (CI/CD) | 2   | 4   | 60  |

#### 1.2.2. Требования к программному обеспечению

|                                | Требуемое СПО     | Версия СПО  | download                                                                                       |
|--------------------------------|-------------------|-------------|------------------------------------------------------------------------------------------------|
| OC                             | CentOS, RHLE      | 7.X         | https://www.centos.org<br>/download/, https://acc<br>ess.redhat.com/downlo<br>ads              |
|                                | Debian            | 10.X        | https://www.debian.or<br>g/distrib/                                                            |
| Сервер<br>приложения (СП)      | Docker            | 20.Х и выше | https://docs.docker.co<br>m/engine/install/debia<br>n/                                         |
| Сервер СУБД                    | PostgreSQL server | 10.X - 13.X | Поставляются<br>дистрибутивно                                                                  |
|                                | ClickHouse server | 22.X        | Поставляются<br>дистрибутивно                                                                  |
| Сервис<br>кеширования redis    | Redis             | 7.0.9       | Поставляются<br>дистрибутивно                                                                  |
| Управляющий<br>ansible (CI/CD) | Ansible           | 2.9 и выше  | https://docs.ansible.co<br>m/ansible/latest/install<br>ation_guide/intro_insta<br>llation.html |

#### 1.2.3. Требования к сетевым доступам

| Источник                          | Цель                   | Порты              |
|-----------------------------------|------------------------|--------------------|
| Рабочая станция<br>пользователя   | Сервер приложений      | tcp/80, tcp/443    |
| Сервер приложений                 | Сервер СУБД PostgreSQL | tcp/5432           |
| Сервер приложений                 | Сервер СУБД ClickHouse | tcp/8123, tcp/9000 |
| Рабочая станция<br>администратора | Сервер, Сервер СУБД    | tcp/22             |

Сетевая схема описана в П10 данной инструкции.

#### 1.2.4. Требование к DNS записи

Запись типа «А» указывающая на сервер приложения (пример: spm.company.ru)

#### 1.2.5. Прикладное ПО состоит из сервисов

| Имя сервиса | Описание                                                              |
|-------------|-----------------------------------------------------------------------|
| pm-ui       | Компонент FrontEnd (FE)                                               |
| pm-bi       | Компонент для исследования и визуализации данных (BI)                 |
| pm-core     | Компонент BackEnd (BE)                                                |
| pm-ml       | Компонент Machine Learning для анализа<br>пользовательских путей (ML) |

DNS

| Имя сервиса | Описание                                                         |
|-------------|------------------------------------------------------------------|
| pm-etl      | Компонент ETL для извлечения, анализа и<br>загрузки данных (ETL) |
| pm-auth     | Компонент авторизации пользователей<br>(Auth)                    |
| pm-tm       | Компонент сервиса логирования task mining<br>(TM)                |
| redis       | Компонент кеширования данных                                     |

## 2. Установка программного обеспечения

## 2.1. Состав поставки

Поставка представляет собой набор архивов для каждого сервиса и СУБД, скрипты развертывания.

Имена архивов формируются по следующим правилам:

- 1. Приложения:
  - <Имя\_сервиса>-<Версия\_поставки>.tgz`
- 2. СУБД:
  - postgres-server-<Версия\_postgres>.tgz
  - clickhouse-server-<Версия\_clickhouse>.tgz
- 3. Сервис кеширования данных:
  - redis-<Версия\_redis>.tgz
- 4. Скрипты развертывания:
  - deploy-<Версия поставки>.tar

## 2.2. Установка

### 2.2.1. Подготовка окружения

- 1. Выполнить на серверах Приложения и СУБД установку СПО Docker версии 20.Х и выше:
  - 1.1. Добавить репо docker (подробное описание есть в официальной инструкции
  - 1.2. Выполнить установку пакетов (docker и docker-compose):

apt-get install docker-ce docker-ce-cli containerd.io docker-compose-plugin

Есть возможность подключаться по протоколу ssh с управляющего сервера CI/CD.

Рекомендуется настроить подключение на серверы не по паролю, а по ssh-ключу.

#### Настройка подключения к серверу по ssh-ключу:

• 1.2.1. Команда создаст 2048-битную пару RSA ключей, приватный и публичный в домашней директории пользователя на сервере:

ssh-keygen —b 2048 ~/.ssh/<имя сформированного ключа>.pub <пользователь>@<ip-адрес сервера к которому будет идти подключение>

• 1.2.2. Далее тиражируем публичный ключ на сервер, к которому будет идти подключение командой:

ssh-copy-id -i ~/.ssh/<имя сформированного ключа>.pub <пользователь>@<ip-адрес сервера к которому будет идти подключение>

• 1.2.3. После выполнения команды на хосте в файле

/home/<пользователь>/.ssh/authorized\_keys

будет прописан публичный ключ для подключения пользователем по ssh-ключу. 2. Получить файлы лицензии по запросу.

3. Скачать дистрибутивы по ссылке из поставки.

#### 2.2.2. Развертывание управляющего сервера CI/CD

1. На управляющем сервере (CI/CD) выполнить установку ansible, используя менеджер пакетов python. В данной инструкции описан пример установки через **pip**, также предусмотрена возможность выполнить установку используя менеджеры пакетов OC формата **rpm и deb**.

#### Установка ansible:

• 1.1. Создать виртуальное окружение python venv:

python -m venv venv

• 1.2. Активировать venv:

source venv/bin/activate

• 1.3. Установить пакет ansible через пакетный менеджер python (pip):

pip install ansible

2. Распаковать архив deploy-<Версия\_поставки>.tar на управляющем сервере (CI/CD).

/opt/deploy

- 3. Скопировать файл deploy-<Версия\_поставки>/config.yml в папку /opt/config.yml
- 4. Заполнить файл окружения, /opt/config.yml указав параметры:

### Внимание!

Копируется и заполняется при первой установке

- 4.1. ір-адреса серверов для развертывания компонентов:
  - app\_host: <ip-aдрес для хоста компонентов Приложения>`
  - db\_host: <ip-адрес для хоста компонентов СУБД Postgresql, метаданные>
  - dwh\_host: <ip-адрес для хоста компонентов СУБД ClickHouse, аналитические данные>
- 4.2. Точка входа для пользователей:
  - ui\_url: <точка входа для пользователей, указать FQDN>
- 4.3. Сценарий установки:
  - features: <значение зависит от того, какие продукты устанавливаем>
    - указываем значение ent если устанавливаем продукты process mining и task mining по сценарию 1 пункта 1.1 инструкции
    - указываем значение pm если устанавливаем только process mining по сценарию 2 пункта 1.1 инструкции
    - указываем значение tm если устанавливаем только task mining по сценарию 2 пункта 1.1 инструкции

- Логин и пароль для подключения по протоколу ssh к указанным серверам и способ подключения (значение параметра ssh\_password опционально в случае добавления возможности входа по ключу):
  - ssh\_user: «<имя пользователя>»
  - ssh\_password: «<пароль>»
  - use local deploy: «yes/no»
- В случае использования сервера приложений в качестве управляющего узла ansible, т.е. когда все компоненты находятся на одном сервере и отсутствует управляющий сервер CI/CD устанавливаем значение параметра равным yes.
- 4.4. Задать логины и пароли автоматически создаваемого пользователя и админа безопасности Приложения
  - spm admin username: «<имя пользователя>»
  - spm\_admin\_password: «<пароль>»
  - auth admin username: «<имя пользователя>»
  - auth admin password: «<пароль>»

**Примечание:** при установке по сценарию 3 (пункта 1.1 инструкции) данные поля не заполняются.

- 4.5. Для СУБД PostgreSQL и ClickHouse задать пароли:
  - postgres\_db\_password: «<пароль>»
  - clickhouse\_db\_password: «<пароль>»

Если необходимо развернуть с отдельно развернутыми СУБД (не из дистрибутива) необходимо в конфигурационном файле указать данные для подключения, имя пользователя и пароль и предсоздать БД (п.1).

- 4.6. Задать пароль технического пользователя интеграции компонентов
  - analytics\_integration\_password: «<пароль>»

**Примечание:** при установке по сценарию №3 пункта 1.1 инструкции) данные поля не заполняются.

- 4.7. Данные для подключения к сервису кеширования redis
  - redis integration password: «<пароль>»

**Примечание:** при установке по сценарию №3 (пункта 1.1 инструкции) данные поля не заполняются.

- 4.8. Пароль генерируемого сертификата для ВЕ допускается оставить заданным по умолчанию.
  - ssl\_certificate\_password: «changeit»
- 4.9. Параметр для выбора расположения директории хранения образов на сервере Приложений:
  - source\_image\_on\_app\_server: «no» (Значение допускается оставить по умолчанию)
- 4.10. Директории хранения файлов образов и конфигурационных файлов сервисов:
  - source\_images\_storage\_folder: «/opt/images»
  - app config folder: «/opt/spm»

На указанную директорию должны быть предоставлены права на создание папок и файлов для пользователя, подключающегося с управляющего сервера.

- 4.11. Скопировать вручную в каталог <app\_config\_folder>/license на сервере Приложения файлы лицензии:
  - license.json
  - license.json.sig

5. При необходимости шифрования паролей использовать ansible-vault. Пример шифрования пароля с использованием ansible-vault:

ansible-vault encrypt\_string '<пароль, который нужно зашифровать>' – name '<имя параметра>'

6. Файл deploy-<Версия\_поставки>/inventories/local/group\_vars/all/env.yml содержит служебную информацию о портах, на которых развернуты сервисы, именах контейнеров, для которых предусмотрена возможность изменений в соответствии с требованиями некоторых окружений, но в общем случае дополнительной настройки не требуется.

#### 2.2.3. Развертывание приложений и СУБД

После завершения этапа заполнения файла окружения выполнить запуск развертывания сервисов.

Команды запуска развертывания сервисов не зависят от выбора сценария установки.

1. В первую очередь запустить развертывание сервисов СУБД PostgreSQL и ClickHouse, выполнив playbook setup.yml командой:

ansible-playbook -i inventories/local setup.yml -e "@../config.yml"

2. После успешного выполнения развертывания сервисов СУБД запустить установку компонентов приложения, запустив playbook deploy.yml командой:

ansible-playbook -i inventories/local deploy.yml -e "@../config.yml"

3. В случае если используется шифрование паролей при помощи ansible-vault добавить к команде запуска развертывания параметр:

--ask-vault-pass

## 3. Обновление

- 1. Скачать дистрибутивы по ссылке из поставки.
- 2. Распаковать архив на управляющем сервере (CI/CD) deploy-<Версия\_поставки>.tar
- 3. Запустить установку компонентов приложения, запустив playbook deploy.yml командой:

ansible-playbook -i inventories/local deploy.yml -e "@../config.yml"

4. В случае обновления до версии HotFix, когда в состав поставки входит только 1 компонент запустить playbook развертывания обновляемого компонента поставки:

ansible-playbook -i inventories/local <имя\_компонента>.yml -e "@../config.yml"

### 4. Удаление

Для удаления продукта необходимо выполнить команды для остановки, удаления данных и контейнеров, проверки удаления:

docker stop \$(docker ps -a -q) && docker

rm \$(docker ps -a -q) && docker volume rm clickdata pgdata && docker ps -a

## 5. Проверка работоспособности

1. Проверить что все компоненты развернуты и запущены в docker контейнерах:

docker ps --a

В выводе должны быть все компоненты в статусе Up:

| CONTAINER ID<br>a857efcb46fc<br>ecd95b4c9bb4<br>e64ae4ced97b<br>ffaa5b7a2333<br>f690a641220f<br>c98bfe102b43<br>153044fcda85<br>391688dbea4c | IMAGE<br>pm-auth:2.8.1<br>pm-auth:2.8.1<br>pm-core:2.8.1<br>pm-t1:2.8.1<br>pm-t1:2.8.1<br>pm-u1:2.8.1<br>pm-u1:2.8.1<br>redis:7.8.9<br>clickhouse-server:22.10.4 | COMMAND<br>"/ot/bitnami/script"<br>"/docker-entrypoint"<br>"/docker-entrypoint"<br>"/docker-entrypoint"<br>"/ocker-entrypoint"<br>"/ot/bitnami/script"<br>"/entrypoint.sh" | CREATED<br>2 days ago<br>2 days ago<br>2 days ago<br>2 days ago<br>2 days ago<br>2 days ago<br>2 days ago<br>2 days ago<br>2 days ago | STATUS<br>Up 2 days<br>Up 2 days<br>Up 2 hours<br>Up 2 days<br>Up 2 days<br>Up 2 days<br>Up 2 days<br>Up 2 days<br>Up 2 days | PORTS<br>0.0.0.0:88990->8090/tcp, 0.0.0.0:9090->9090/tcp<br>0.0.0.0:8020->8020/tcp | NAMES<br>pm-auth<br>pm-ml<br>pm-core<br>pm-etl<br>pm-bi<br>pm-ui<br>redis<br>clickhouse-server |
|----------------------------------------------------------------------------------------------------|----------------------------------------------------------------------------------------------------|----------------------------------------------------------------------------------------------------|----------------------------------------------------------------------------------------------------|----------------------------------------------------------------------------------------------------|------------------------------------------------------------------------------------|------------------------------------------------------------------------------------------------|
| 391688dbea4c                                                                                                    | clickhouse-server:22.10.4                                                                                                    | "/entrypoint.sh"                                                                                                    | 2 days ago                                                                                                    | Up 2 days                                                                                                    |                                                                                    | clickhouse-server                                                                              |
| a8163caa507a                                                                                                    | postgres:13.5                                                                                                    | "docker-entrypoint.s"                                                                                                    | 2 days ago                                                                                                    | Up 2 days                                                                                                    |                                                                                    | postgres-server                                                                                |

В случае если был выбран сценарий №1 или сценарий №3 установки продуктов:

c29023c852bb pm-tm:2.6.1 "dotnet ProcessMinin…" 5 hours ago Up 5 hours pm-tm

2. Проверить логи работы компонентов сервиса в случае, если контейнер с компонентом не запустился. Для получения лога конкретного компонента выполнить команду:

```
docker logs \--tail \<количество строк лога\> \<имя контейнера\>
```

Пример:

docker logs \--tail 1000 pm-ui

- 3. Проверка портов в случае возникновения проблем, например, telnet по портам 80 и 443 для FE.
- 4. Для сценария №1 и сценария №2 установки:
  - Проверка входа на UI по ссылке ui\_url пользователем spm\_admin\_username.
  - Данные для ui\_url и spm\_admin\_username были заданы в окружении развертывания.
  - В качестве первоначальной проверки: успешность логина пользователем spm\_admin\_username через компонент авторизации pm-ui по ссылке ui\_url.
- 5. Для сценария №3 установки:
  - Перейти по ссылке: <ui\_url>/events
  - Пользователь увидит форму ввода логина и пароля:

| /events/ |                |
|----------|----------------|
|          |                |
|          | Аутентификация |
|          | Пароль         |
|          | Войти          |
|          |                |

# 6. Установка TLS сертификата, выпущенного ЦС организации

## 6.1. Создание запроса на сертификат и выпуск сертификата

### Важно

В случае необходимости выпуска собственного серверного сертификата, подписанного Центром сертификации организации, требуется выполнить установку TLS сертификата. Установка выполняется после успешной установки компонентов Sber Process Mining.

- 1. Создание ключа и запроса на сертификат одним из двух способов:
  - 1.1. прописав параметры напрямую в команде

```
openssl req -newkey rsa:2048 -nodes -keyout servercert.key -out
cervercert.csr -subj "/CN=FQDN/OU=Organization Unit/O=Organization/C=RU"
```

Заполнить Параметры:

- CN=FQDN
- OU=Organization Unit
- O=Organization
- C=RU

В результате выполнения команды будут созданы файлы ключа и запроса на сертификат:

- servercert.key
- servercert.csr
- 1.2. с использованием файла конфигурации (предварительно создать файл конфигурации)

```
openssl req -out servercert1.csr -newkey rsa:2048 -nodes -keyout
servercert.key -config certificate.conf
```

Пример содержимого файла конфигурации certificate.conf:

```
[req]
prompt = no
default_bits = 2048
distinguished_name = dn
req_extensions = req_ext
[dn]
countryName = RU
organizationName = <Имя организации>
commonName = <CN сертификата>
organizationalUnitName = <Наименование организации>
[req_ext]
subjectAltName =@alt_names
[alt_names]
DNS.1 = <FQDN1>
DNS.2 = <FQDN2>
```

В результате выполнения команды будут созданы файлы ключа и запроса на сертификат:

- servercert.key
- servercert.csr

### Внимание!

Ключ – nodes не шифрует содержимое файла закрытого ключа.

2. Подписание, выпуск серверного сертификата:

Выпуск сертификата выполняется Удостоверяющим Центром (далее - УЦ) с использованием ключ и сертификат УЦ.

Команда для выпуска сертификата с использованием ключа и сертификата УЦ:

```
openssl x509 -req -CA issuer.cer -CAkey issuer.key -extensions server_cert
-in <hostname>.csr -out <hostname>.cer -days 2048 -CAcreateserial
```

- issuer.cer сертификат-подпись УЦ
- issuer.key ключ УЦ,

- <hostname>.csr запрос на сертификат сервера (п.1).
- 3. Проверить выпуск сертификата:

openssl x509 -noout -text -in <hostname>.cer

# 6.2. Конвертация приватного ключа и сертификата в требуемый формат base64

В случае если при выпуске исходный файл сертификата был сформирован в формате pfx (хранилище p12), то требуется преобразовать его в отдельный файл сертификата и отдельный файл закрытого ключа. И далее сконвертировать полученные ключ и сертификат в формат base64.

1. Посмотреть содержимое хранилища сертификата:

openssl pkcs12 -in <имя\_файла\_cepтификатa>.pfx -nodes -passin pass:<пароль>

Извлечение ключа:

openssl pkcs12 —in <имя\_файла\_хранилища>.pfx -nocerts -nodes -out <имя\_файла\_ключа1>.key

Вводим пароль от хранилища и получаем файл ключа.

Конвертация ключа из РКСS#8 в base64:

openssl pkey -inform PEM —in <имя\_файла\_ключа1>.key -outform PEM —out <имя\_файла\_ключа2>.key

Извлечение сертификата:

openssl pkcs12 -in <имя\_файла\_xpанилища>.pfx -clcerts -nokeys –out <имя\_файла\_cepтификата1>.pem

Вводим пароль от хранилища и получаем файл ключа.

Конвертация сертификата из РКСS#8 в base64:

openssl x509 -inform PEM -in <имя\_файла\_cepтификатаl>.pem -outform PEM -out <имя\_файла\_cepтификата2>.pem

2. В случае если ключ и сертификат выпущены в формате DER - конвертировать в base64: Конвертация ключа:

openssl pkey -inform der -outform pem -in <имя\_файла\_ключа\_в\_формате\_DER>.key -out <имя\_файла\_ключа\_в\_формате\_BASE64>.key

Конвертация сертификата:

openssl x509 -inform der -outform pem -in <имя\_файла\_сертификата\_в\_формате\_DER>.cer —out <имя\_файла\_сертификата\_в\_формате\_BASE64>.pem

# 6.3. Переименование файлов приватного ключа и сертификата по шаблону именования

Файл серверного сертификата должен называться: <URL-входа-в-систему>.crt

Файл ключа должен называться: <URL-входа-в-систему>.key

Название должно быть таким же как значение переменной ui\_url файла конфигурации config.yml

Пример: spm.company.crt и spm.company.key

# 6.4. Копирование файлов приватного ключа и сертификата в целевое расположение

Скопировать файлы ключа и сертификата в папку: /opt/spm/certs

# 6.5. Копирование файлов корневых и промежуточных сертификатов в целевое расположение

- скопировать корневой сертификат root са в формате base64 в файл trusted\_root\_ca.crt в папку: /opt/spm/certs
- скопировать промежуточный сертификат sub са в формате base64 в файл trusted\_sub\_ca.crt в папку: /opt/spm/certs

## 6.6. Запуск установки/обновления сертификата

Сертификаты обновляются вне зависимости от установки релиза. Если работы по обновлению сертификатов выполняются вместе с установкой или обновлением релиза, то запуск обновления сертификатов необходимо провести после установки/обновления релиза и проверки работоспособности запуском playbook:

ansible-playbook -i inventories/local tasks.yml -e "@../config.yml" -e "cert\_renew=yes"

где ./config.yml путь до файла конфигурации с которым выполняется деплой или обновление системы.

## 7. Откат

Откат до предыдущей версии не предусмотрен ввиду отсутствия обратной совместимости после обновления СУБД. Для исправления ошибок выпускается и устанавливается релиз HotFix.

## 8. Проблемы и пути их устранения (FAQ)

В случае возникновения ошибки развертывания через ansible необходимо проанализировать текст ошибки на предмет причины возникновения.

В случае инфраструктурных проблем выполнить поиск данной ошибки по общедоступным источникам, официальной документации на платформу ОС. Если решение найти не удалось - выписать название ansible TASK, текст ошибки и передать сопровождению.

## 9. Проверка установки. Чек-лист

#### Сокращения

| Условие                                                                        | Результат                                                                            |
|--------------------------------------------------------------------------------|--------------------------------------------------------------------------------------|
| Развертывание выполнено без ошибок                                             | Запущенные playbook отработали без ошибок                                            |
| Все развернутые сервисы запущены                                               | Результат команды docker ps –а возвращает,<br>что все сервисы находятся в статусе Up |
| В случае установки по сценарию 1 и 2: Вход<br>на UI успешен                    | Вход на UI по ссылке ui_url пользователем spm_admin_username успешен                 |
| В случае установки по сценарию 3 переход<br>по ссылке <ui_url>/events</ui_url> | Переход по ссылке <ui_url>/events,<br/>появится форма авторизации *</ui_url>         |

## 10. Схема сетевого взаимодействия

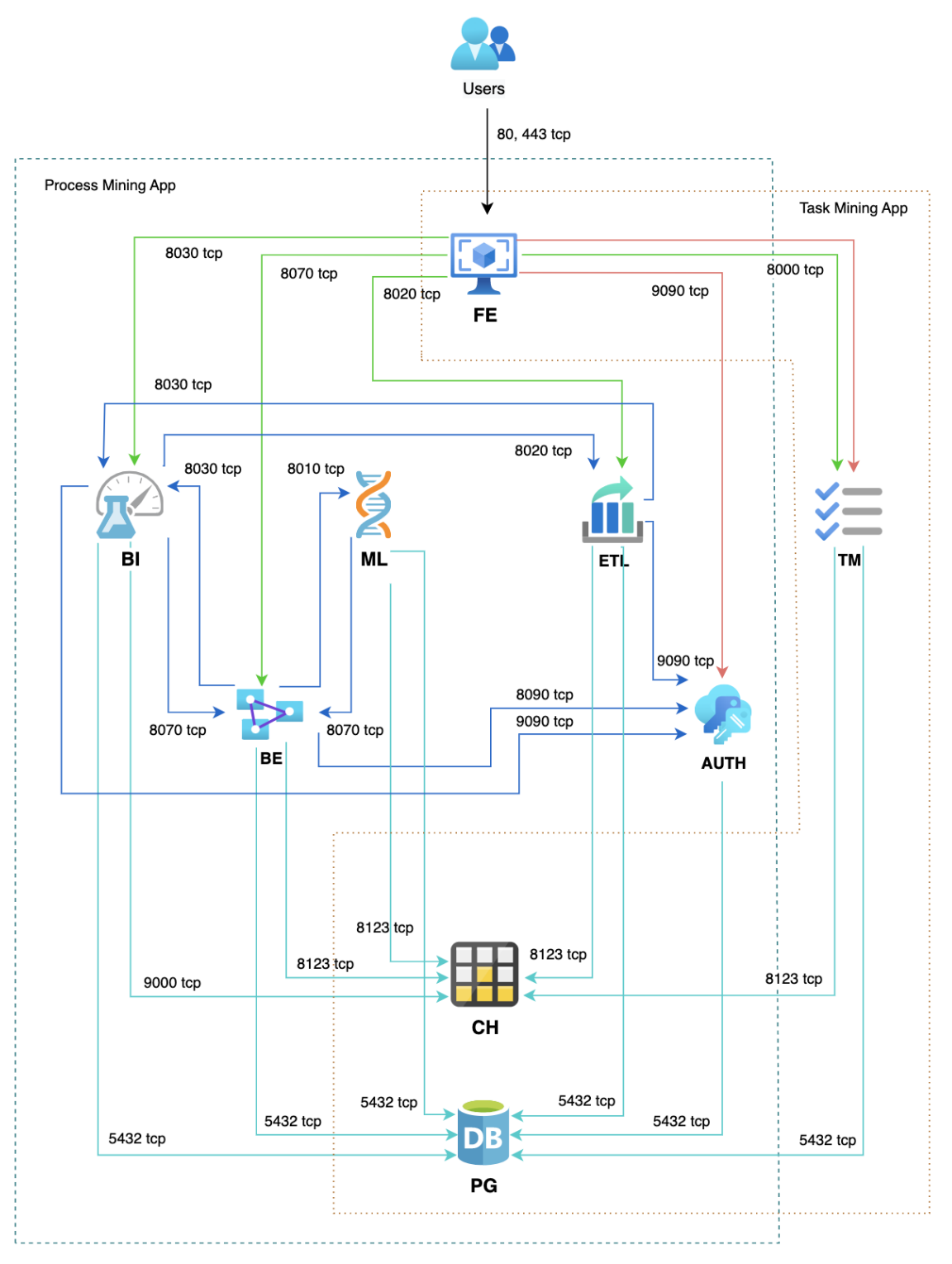

- дветом показаны не аутентифицированные запросы.
- дветом отмечены аутентифицированные запросы.
- → цветом отражены взаимодействия между компонентами внутри системы.
- 🔶 выделены обращения к базам данных.

#### Описание схемы сетевого взаимодействия:

1. Пользователь из браузера отправляет запрос. Запрос попадает во FE и далее в BE где проверяется наличие корректного JWT-токена. В случае отсутствия JWT-токена пользователь перенаправляется на страницу аутентификации компонента Auth для ввода логина и пароля. Если JWT-токен присутствует, то пользователь авторизован и имеет

возможность выполнять запросы к системе. В противном случае пользователь аутентифицируется в сервисе авторизации Auth и получает JWT-токен.

- 2. FE отправляет и получает данные от BE и BI, Auth.
- 3. ВЕ по REST API отправляет запросы в ВІ и ML, получает от них ответ.
- 4. ВЕ обращается к БД spm\_processmining в СУБД PostgreSQL.
- 5. ВІ обращается к БД spm\_analytics в СУБД PostgreSQL.
- 6. Auth обращается к БД spm\_auth в СУБД PostgreSQL.
- 7. BI, ML и BE обращаются к базам данных в СУБД ClickHouse для построения аналитики на основе загруженных пользователем данных.
- 8. Данные от агентов логирования на рабочих станциях пользователей попадают в сервис логирования и в БД TaskMining.

## Сокращения и определения

| Сокращение | Описание                                                                 |
|------------|--------------------------------------------------------------------------|
| FE         | Компонент FrontEnd (pm-ui)                                               |
| ВІ         | Компонент для исследования и визуализации<br>данных (pm-bi)              |
| BE         | Компонент BackEnd (pm-core)                                              |
| ML         | Компонент Machine Learning для анализа<br>пользовательских путей (pm-ml) |
| ETL        | Компонент извлечения, преобразования и загрузки данных                   |
| Auth       | Компонент авторизации пользователей<br>(pm-auth)                         |
| ТМ         | Компонент логирования task mining                                        |
| PG         | СУБД Postgresql                                                          |
| СН         | СУБД Clickhous                                                           |
| СП         | Сервер Приложений                                                        |
| OC         | Операционная система                                                     |

Продукт «Process Mining от Сбера» включает в себя компоненты FE, BI, BE, ML, ETL, Auth, PG и CH.

Продукт «Task Mining от Сбера» включает в себя компоненты FE, TM, PG и CH.